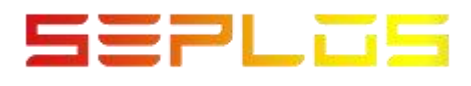

## **SEPLOS V16 BMS**

# **BlueTooth App Installation Guide**

Dongguan Seplos Technology Co., Ltd

## 1. Introduction

This Bluetooth APP will suitable for Android, which can apply to manage the battery pack including warning information collection, query, display and configuration revising by connected the phone to the Bluetooth module in the battery.

### Function:

- To display the basic information of the battery pack.
- Configuring the communication between BMS and inverter
- Configuring warning, parameter protection and switch control
- Support monitoring single or parallel packs, support single pack connection switch at any time.
- Chinese and English switch
- 1.1 Application

The manual will fit for below model:

EMU1101 V14 (24V~48V)

EMU1101 V15 (24V~48V)

- EMU1203 V16 (24V~48V)
- 1.2 User

This manual is for technical staff in test guidance in the factory, also the operation guidance for user in practical use.

#### 2. Operation

2.1 APK download and install

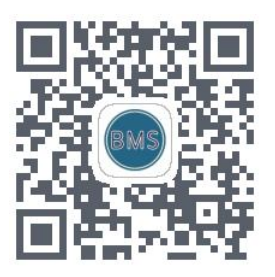

https://www.pgyer.com/sa7t

Scan QR code or click the following link to download the application.

And click to install.

- 2.2 Login
- 1. Click app icon
- 2. Input user name and password
- 3. Account: admin Password: 111111
- 4. Click "Login"
- 5. Click "English" to switch to English interface

|     | _   |       |       |      |
|-----|-----|-------|-------|------|
| BA  | AS  |       | вмз   |      |
|     |     | admin |       |      |
|     |     | admin |       |      |
| Log | gin |       | Login |      |
|     | 切换  | 为中文   |       | 切换为中 |
|     |     |       |       |      |
|     |     |       |       |      |

After login, all the packs' information will be displayed on the interface. -Single pack: will show the BP00 due to the Single pack all address code is zero.

|                       | * 📖 11:13 | <u>چ الد" ه</u>                               |                                                          | * 💻 9:26                                                |
|-----------------------|-----------|-----------------------------------------------|----------------------------------------------------------|---------------------------------------------------------|
| Device                | e         | <                                             |                                                          |                                                         |
| Device:[BP00]:(-81db) |           | Number Of<br>Strings<br>16                    | SOC:49.9%<br>51.41V 0.00A<br>Standby                     | Remaining<br>Capacity<br>49.98Ah                        |
|                       |           | Alarm: 0Alarm                                 | Info 🔶 Prot                                              | ection: 0                                               |
|                       |           | Battery Type<br>LFP<br>Port Voltage<br>51.44V | Rated<br>Capacity<br>100.0Ah<br>Number Of<br>Cycles<br>1 | Battery<br>Capacity<br>100.00Ah<br>SOH<br>100.0%        |
|                       |           | Max Mir<br>Voltage Volta<br>3.221V 3.20       | ni Max M<br>age ture t<br>6V 23.7°C 23                   | Mini Power<br>mpera Tempera<br>ure ture<br>3.6°C 24.5°C |
|                       |           | Inverter CAN                                  |                                                          | PN_GDLT >                                               |
|                       |           | Inverter 485                                  |                                                          | PN >                                                    |
| ReScan De             | vice      | Single                                        | >                                                        | evice Detail                                            |
| Device                | ©<br>My   | 🖍 Set Para                                    | am 😰                                                     | Switch Setting                                          |
|                       |           |                                               | 0                                                        |                                                         |

-Parallel pack: only show the master pack BP00 to avoid incorrect

connection by user. Click 'Single' to choose the paralleled battery pack. And Click 'device details' to get the pack detailed information.

|              |                | < Device Info                                                                                                    |
|--------------|----------------|----------------------------------------------------------------------------------------------------|
| Inverter CAN | PN_GDLT        | Voltage Temperature<br>voltage6: 3.222V Tempe3: 23,77<br>Mini Mini Mini<br>Voltage Temperature<br>voltage4: 3.207V Tempe1: 23,67 |
|              |                | voltage1 3.215V Tempe1 Min 23<br>voltage2 3.209V Tempe2 23                                                                       |
| Inverter 485 | PN >           | voltage3 3.210V Tempe3 Mar 23<br>voltage4 Mar 3.207V Tempe4 23<br>voltage5 3.213V Environment<br>Temperature 27                  |
| Single >     | Device Detail  | Vottage7 3.217V Temperature 24<br>vottage8 3.211V totage8<br>vottage8 3.222V<br>vottage10 3.209V<br>vottage11 3.211V             |
| 🖍 Set Param  | Switch Setting | voltage12 3.213V<br>voltage13 3.219V<br>voltage14 3.212V<br>voltage15 3.218V<br>voltage16 3.212V                                 |

#### 2.3 Interface introduction

Click the 'Alarm' and 'Protection' . The detailed protection and

alarm information will be displayed.

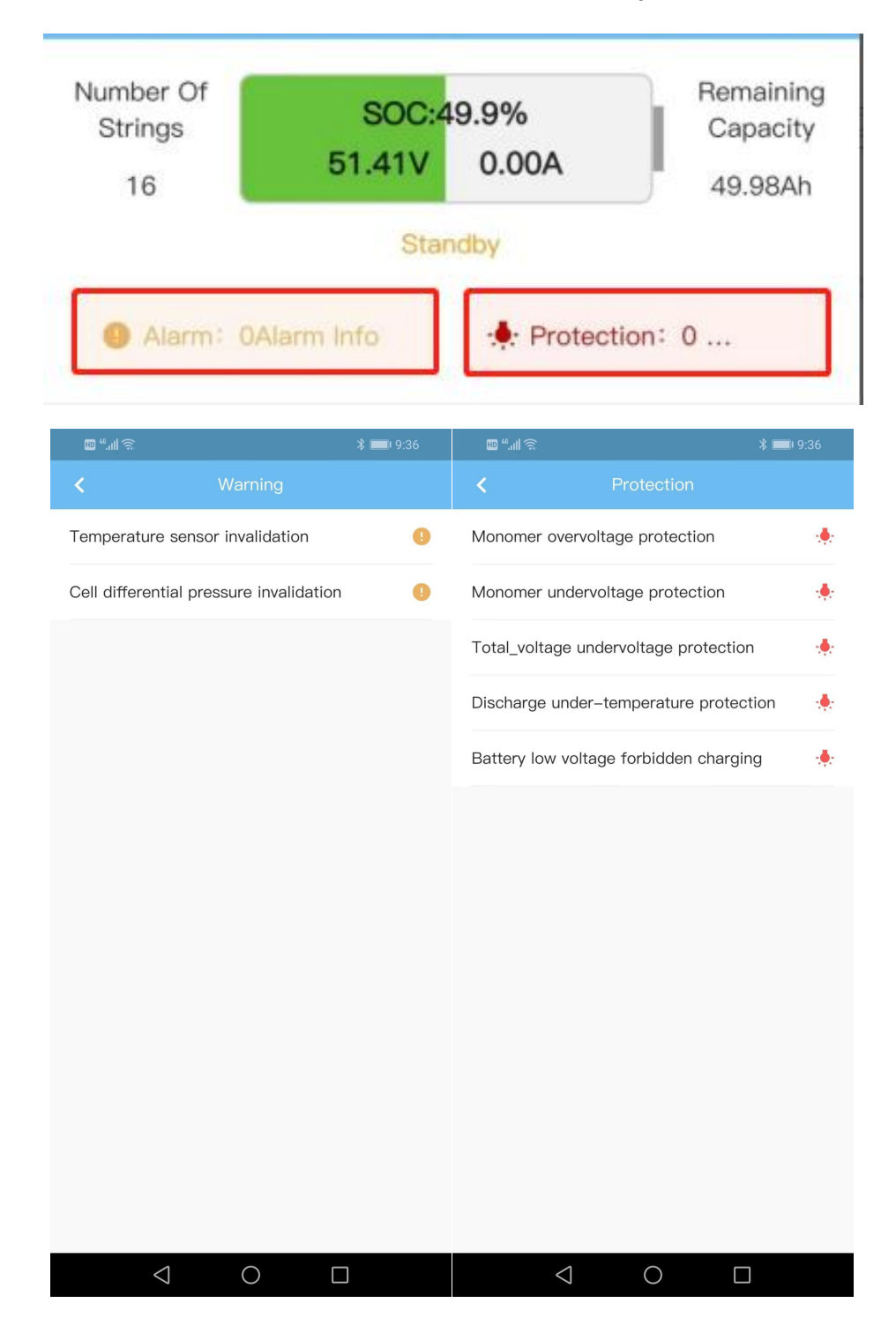

Click 'Set parameters' and 'switch settings' to configure the warning and protection threshold value, and switch on/off the functions.

|                                          | Inverter CAN    |                                                    |          |   | PN_GDLT                                    |        |                                             |      |  |
|------------------------------------------|-----------------|----------------------------------------------------|----------|---|--------------------------------------------|--------|---------------------------------------------|------|--|
|                                          | Inverter 485    |                                                    |          |   |                                            |        | PN >                                        |      |  |
|                                          | Single >        |                                                    | De       |   |                                            |        |                                             |      |  |
| C                                        | 1 8             | Set Para                                           | m        | ] | 19                                         | Switch | Setting                                     |      |  |
| III ** 川 念                               |                 |                                                    | * 💷 9:37 |   | III <sup>46</sup> ull 🙃                    |        | * 1                                         | 9:38 |  |
| <                                        |                 | Param                                              |          |   | <                                          |        |                                             |      |  |
| cell voltag                              | ge relative     |                                                    |          |   | invalidation                               |        |                                             |      |  |
| Monomer high<br>voltage alarm            | 3.500 V         | Monomer high<br>pressure<br>recovery               | 3.400    | V | Voltage sensor<br>invalidation             |        | Temperature sensor invalidation             |      |  |
| Monomer low<br>pressure alarm            | 2.900 V         | Monomer low<br>pressure                            | 3.000    | V | Current sensor<br>invalidation             |        | Button switch<br>invalidation               |      |  |
| Monomer                                  |                 | Monomer                                            |          |   | Cell differential<br>pressure invalidation |        | Charge switch<br>invalidation               |      |  |
| overvoltage protection                   | 3.650 V         | overvoltage<br>recovery                            | 3.400    | V | Discharge switch<br>invalidation           |        | Current limit switch invalidation           |      |  |
| Monomer<br>undervoltage<br>protection    | 2.700 V         | Monomer<br>undervoltage<br>recovery                | 2.900    | V | monomer                                    |        |                                             |      |  |
| Equalization<br>opening<br>voltage       | 3.400 V         | Battery low<br>voltage<br>forbidden<br>charging    | 1.500    | V | Monomer high<br>voltage alarm              |        | Monomer<br>overvoltage<br>protection        |      |  |
| total volta                              | age relative    |                                                    |          |   | Monomer low<br>pressure alarm              |        | Monomer<br>undervoltage<br>protection       |      |  |
| Total pressure<br>high pressure<br>alarm | 56.00 V         | Total pressure<br>and high<br>pressure<br>recovery | 54.00    | V | total voltage                              |        | Total_voltage                               |      |  |
| Total pressure                           |                 | Total pressure                                     |          |   | pressure alarm                             |        | overvoltage<br>protection                   |      |  |
| low pressure<br>alarm                    | 46.40 V         | and low<br>pressure<br>recovery                    | 48.00    | V | Total pressure low<br>pressure alarm       |        | Total_voltage<br>undervoltage<br>protection |      |  |
| Total_voltage                            | 57.00 M         | Total pressure                                     | F 1 00   |   |                                            |        |                                             |      |  |
|                                          | $\triangleleft$ | 0                                                  | ]        |   | $\triangleleft$                            | (      |                                             |      |  |

#### Click 'Inverter CAN' and 'Inverter 385' to switch protocols.

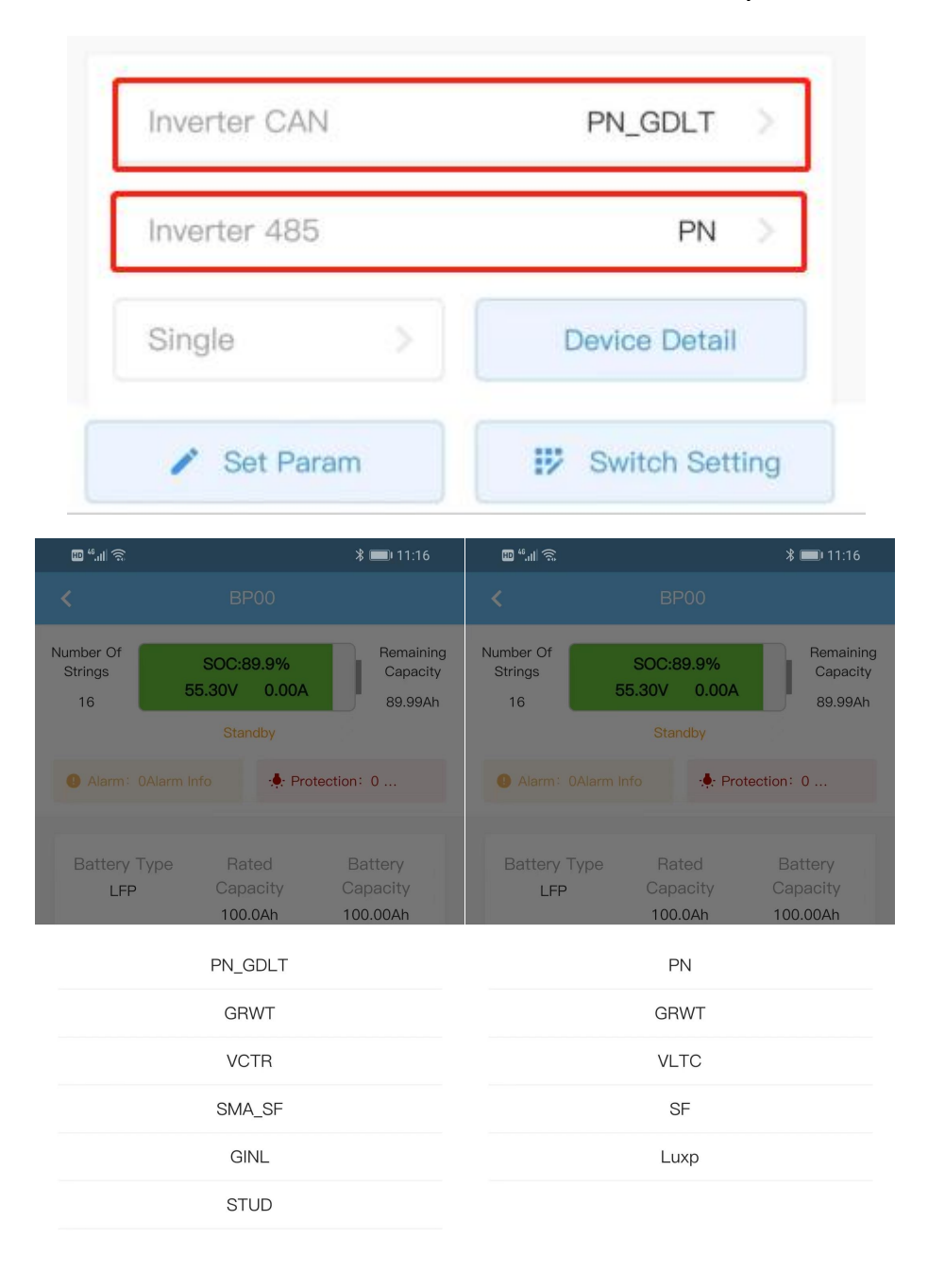

| $\triangleleft$ | $\bigcirc$ |  | $\bigtriangledown$ | $\circ$ |  |
|-----------------|------------|--|--------------------|---------|--|
|                 |            |  |                    |         |  |